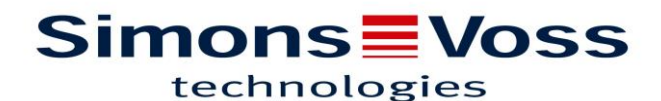

### Rappel 2 : Création plages horaires

#### Exemple illustré :

Deux groupes de transpondeurs :

- Collaborateurs
- Entretien

2 domaines :

- Bureaux
- Entrées

#### Afficher la barre de raccourcis à gauche :

Affichage → cochez « éditer »

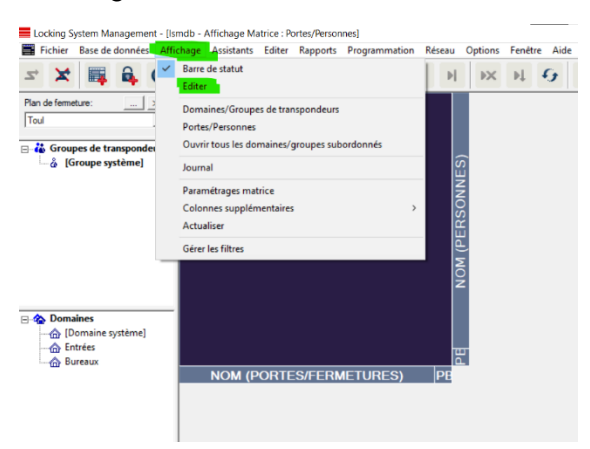

#### Créer 2 plans de plages horaires

Cliquez sur l'icône en forme d'horloge

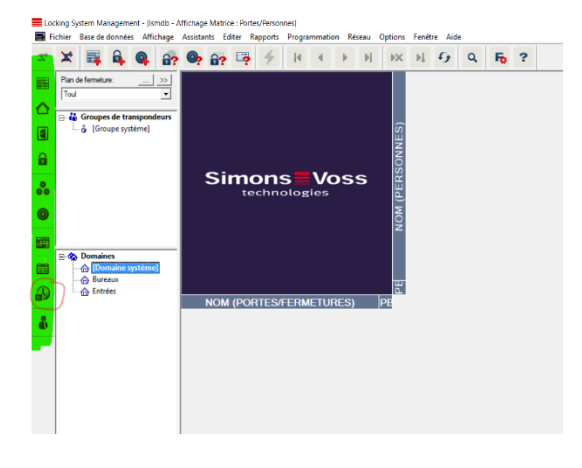

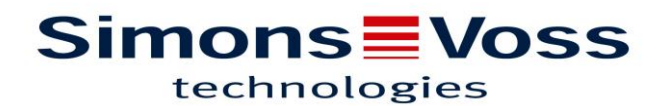

#### Créer deux Plans de Plages Horaire (PPH)

Remplir avec le nom de votre choix et valider, pour en créer un autre, cliquez sur nouveau, remplissez le nom et validez.

-Nom : Plan horaire entrées (pour domaine entrées)

-Nom : Plan horaire bureaux (pour domaine bureaux)

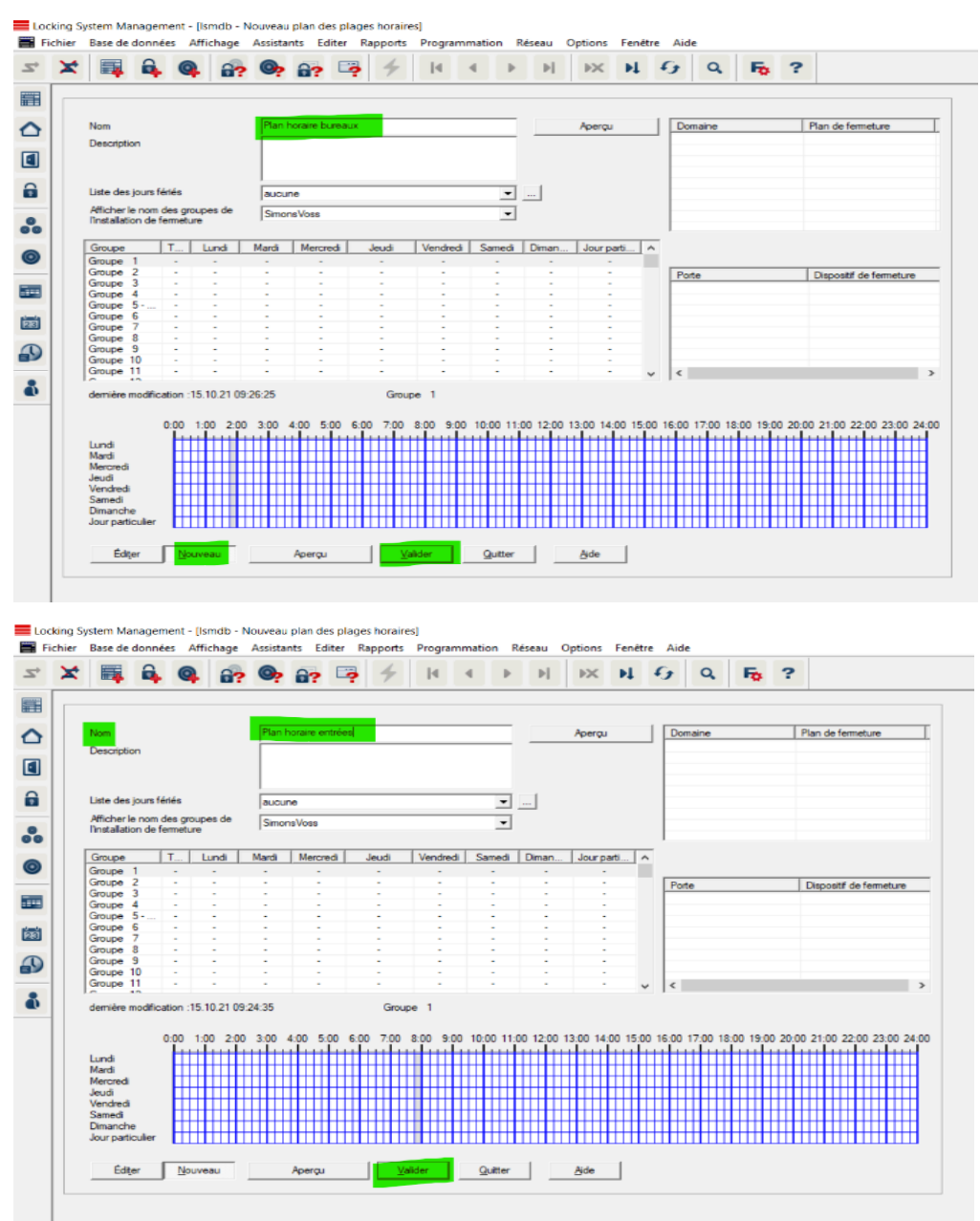

# Simons Voss

Pour naviguer d'un plan de plage horaires à un autre il suffit d'utiliser les flèches en haut.

|                                                               | 🛱 🔒             |         |            | •           | 8?            | ? 4    | М        | •         | H        | ×           | 1     | 9       | Q,      | 5        | ?     |                       |
|---------------------------------------------------------------|-----------------|---------|------------|-------------|---------------|--------|----------|-----------|----------|-------------|-------|---------|---------|----------|-------|-----------------------|
|                                                               |                 |         |            |             |               |        |          |           |          |             |       |         |         |          |       |                       |
| N                                                             | lom             |         |            | Plant       | horaire burea | LIX    |          |           |          | Apercu      | 1     | Dom     | aine    |          |       | Plan de fermeture     |
|                                                               | hanninting      |         |            |             |               |        |          | _         |          | 1.00.00     |       | Exce    | ptions) |          | _     |                       |
| Description                                                   |                 |         |            |             |               |        |          |           |          |             |       |         |         |          |       |                       |
| Liste des jours fériés                                        |                 |         | aucu       | ne          |               |        |          |           |          |             |       |         |         |          |       |                       |
| Afficher le nom des groupes de<br>l'installation de fermeture |                 |         |            | Simo        | naVosa        |        |          |           |          |             |       |         |         |          |       |                       |
| 0                                                             | Groupe          | T       | Lundi      | Mardì       | Mercred       | Jeudi  | Vendredi | Samedi    | Diman    | Jour parti  |       | ,       |         |          |       |                       |
| C                                                             | ollaborateurs   | +       | +          | +           | +             | +      | +        |           |          | -           |       |         |         |          |       |                       |
| P                                                             | ersonnel en     | +       |            |             |               |        |          | +         | +        | +           |       | Porte   | ,       |          |       | Dispositif de fermetu |
| G                                                             | iroupe 3        | •       |            |             |               |        |          |           |          |             |       |         |         |          |       |                       |
| 19                                                            | sroupe 4        | •       | •          |             |               | -      |          |           |          |             |       |         |         |          |       |                       |
|                                                               | soupe 5 ·       |         |            |             |               |        |          |           |          |             |       |         |         |          |       |                       |
| 1 d                                                           | mune 7          |         |            |             |               |        |          |           |          |             |       |         |         |          |       |                       |
| G                                                             | iroupe 8        |         |            |             |               |        |          |           |          |             |       |         |         |          |       |                       |
| G                                                             | iroupe 9        |         |            |             |               |        |          |           |          |             |       |         |         |          |       |                       |
| G                                                             | iroupe 10       |         |            | -           |               |        |          | -         |          |             |       |         |         |          |       |                       |
| G                                                             | iroupe 11       | •       |            |             |               |        |          | •         |          |             | ~     | <       |         |          |       |                       |
| d                                                             | lemière modific | ation : | 15.10.21 0 | 9:44:47     | 4:00 5:00     | Collai | enn enn  | 10:00 11: | 00 12:00 | 13-00 14-00 | 15:00 | 16:00 1 | 7.00 18 | 00 19-00 | 0 204 | 00 21:00 22:00 23:00  |
|                                                               |                 | Ľ       |            | i i i i i i |               |        |          |           | Link     |             |       |         |         |          |       |                       |
| L                                                             | undi            |         |            |             |               |        |          |           |          |             |       |         |         |          |       |                       |
| N                                                             | lardi           | -μ      |            |             |               |        |          |           |          |             |       |         |         | _        |       |                       |
| N                                                             | nercredi        | -       |            | ┼┼┼╂┼┼      |               |        |          |           |          |             | _     |         |         |          |       |                       |
| 3                                                             | landradi        | 1       | ···        | ╉╋╋         |               |        |          |           |          |             |       |         |         |          |       |                       |
| s                                                             | arredi          | H       | ┉          |             |               |        |          |           |          |             |       |         |         |          |       |                       |
| Ď                                                             | Imanche         | -H      |            |             |               |        |          |           |          |             |       |         |         |          |       |                       |
|                                                               | our particulier | t       |            |             |               |        |          |           |          |             |       |         |         |          |       |                       |
| J                                                             |                 |         |            |             |               |        |          |           |          |             |       |         |         |          |       |                       |

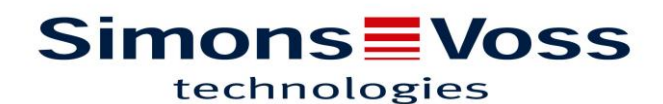

Exemples :

#### Groupe 1 PPH Bureaux

Lundi au Vendredi 6h00 – 20h00

Dans le PPH « Plan horaire bureaux », choisir un groupe (ici le groupe 1), définir les horaires d'accès (tranches de 15 minutes) et cliquer sur autoriser, puis validez.

Le groupe horaire est créé.

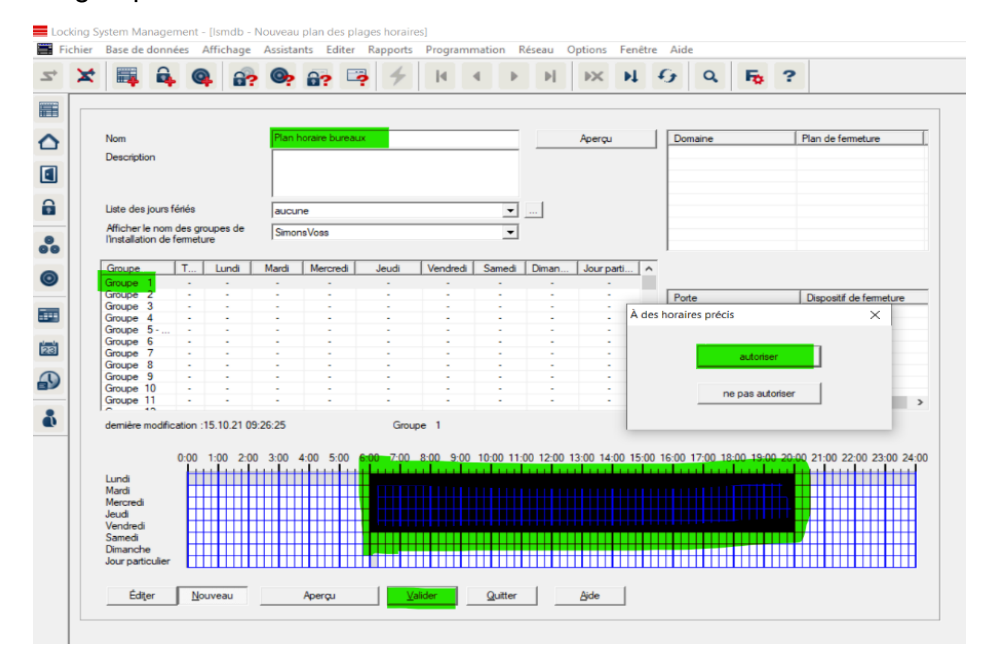

#### Groupe 2 PPH Bureaux

Vendredi 6h00 - 24h00

#### Samedi et dimanche toute la journée

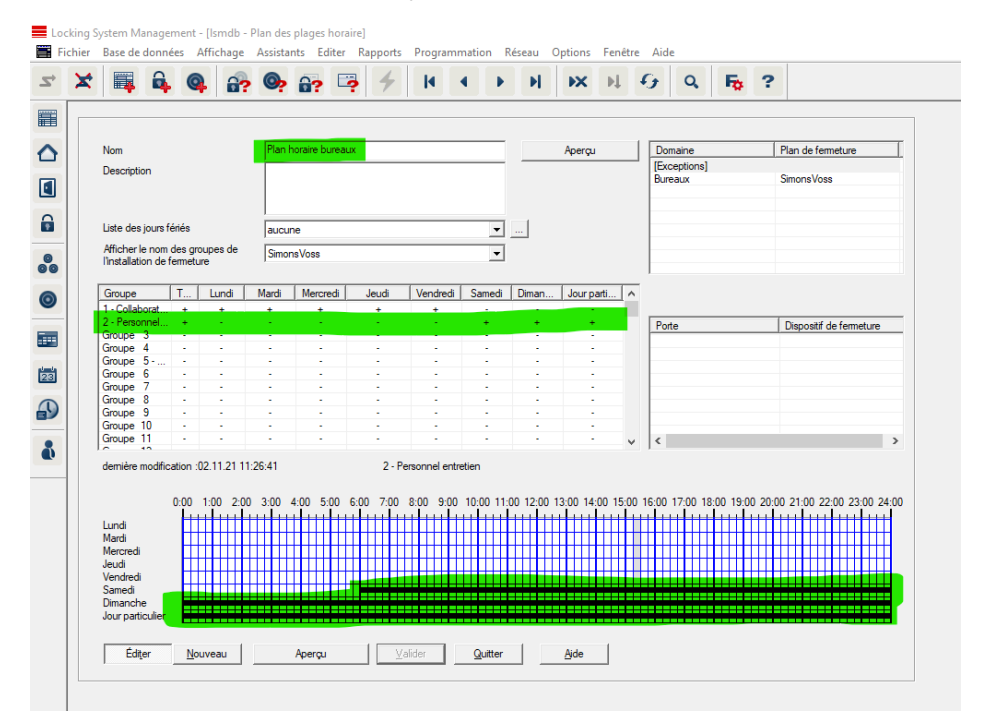

## Simons Voss

#### Groupe 1 PPH Entrées

#### Lundi au Vendredi 6h00 - 20h00

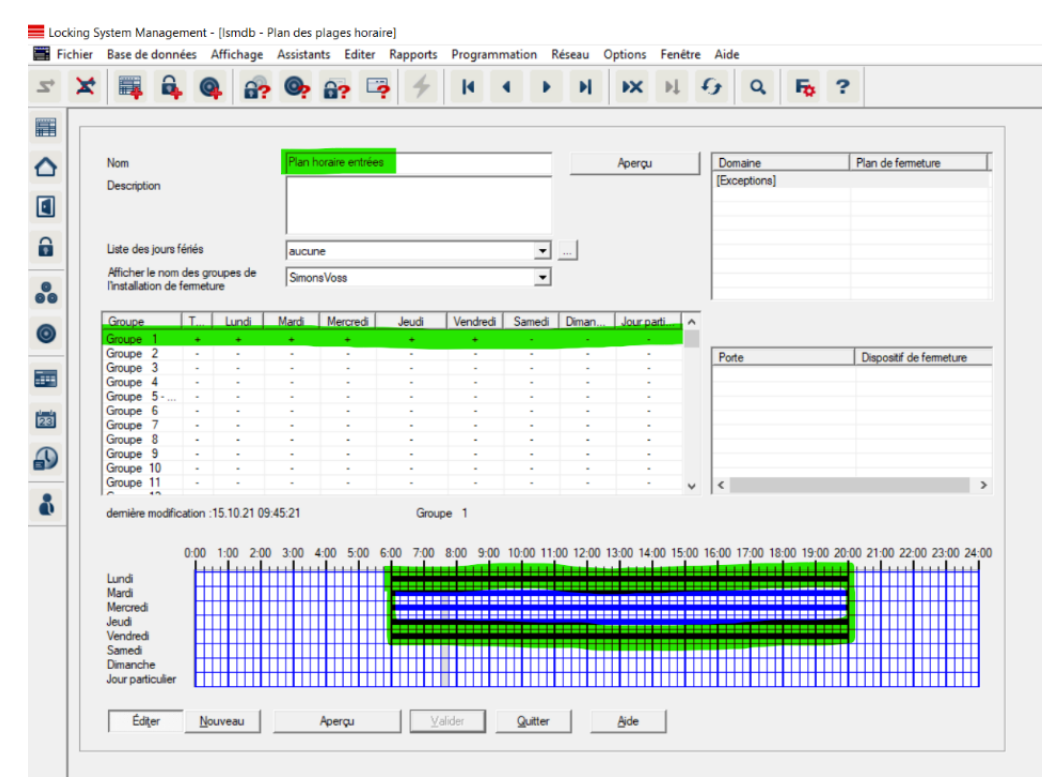

#### Groupe 2 PPH Entrées

#### Vendredi 6h00 - 24h00

#### Samedi et dimanche toute la journée

|   | i 🐺                             | <b>a</b>        | 0                |              | <b>.</b> | 6?        |        | 1               | 6    | •       | 4       |         |      | M     | •>    |          | ١.    | 9     | Q,       | Fo.      | ?     | •                     |          |
|---|---------------------------------|-----------------|------------------|--------------|----------|-----------|--------|-----------------|------|---------|---------|---------|------|-------|-------|----------|-------|-------|----------|----------|-------|-----------------------|----------|
|   |                                 |                 |                  |              |          |           |        |                 |      |         |         |         |      |       |       |          |       |       |          |          |       |                       |          |
|   | Nom                             |                 |                  |              | Plan     | horaire e | ntrées |                 | _    |         | _       |         | 1    |       | Aper  | çu       |       | Do    | maine    |          |       | Plan de fermeture     |          |
|   | Description                     |                 |                  |              |          |           |        |                 |      |         |         |         |      |       |       | -        |       | I (Ex | ceptions |          |       |                       |          |
|   |                                 |                 |                  |              |          |           |        |                 |      |         |         |         |      |       |       |          |       | En    | rées     |          |       | SimonsVoss            |          |
|   | Liste des jou                   | ırs fér         | iés              |              | aucu     | ne        |        |                 |      |         |         | -       | ·]   | 1     |       |          |       |       |          |          |       |                       |          |
|   | Afficher le n<br>l'installation | om de<br>de fei | es groi<br>metur | upes de<br>e | Simo     | nsVoss    |        |                 |      |         |         | -       | •    | -     |       |          |       |       |          |          |       |                       |          |
|   | Groupe                          |                 | T                | Lundi        | Mardi    | Mercr     | edi    | Jeud            | i    | Vendre  | di      | Samed   | i D  | iman  | Jou   | r parti. |       | 1     |          |          |       |                       |          |
| 1 | 1 - Collabora                   | t               | +                | +            | +        | +         |        | +               |      | +       |         |         |      |       |       | -        |       |       |          |          |       |                       |          |
| l | Groupe 3                        |                 |                  |              |          |           |        |                 |      |         |         |         |      |       |       |          |       | Po    | te       |          |       | Dispositif de fermetu | e        |
|   | Groupe 4                        |                 | -                | 1.0          |          | -         |        |                 |      |         |         |         |      |       |       |          |       |       |          |          |       |                       |          |
|   | Groupe 5 -                      |                 | -                |              | -        | -         |        |                 |      |         |         | -       |      | -     |       | 1        |       |       |          |          |       |                       |          |
|   | Groupe 6                        |                 | 1                |              | -        | -         |        |                 |      |         |         |         |      |       |       | 1        |       |       |          |          |       |                       |          |
|   | Groupe 8                        |                 | 1                |              | - 1      | - 1       |        | - 1             |      |         |         | - 1     |      | ÷.    |       | 2        |       |       |          |          |       |                       |          |
|   | Groupe 9                        |                 | ÷                | 1.1          |          | -         |        | 1.1             |      | -       |         |         |      |       |       | ÷        |       |       |          |          |       |                       |          |
|   | Groupe 10                       |                 | •                |              | -        | -         |        |                 |      | -       |         |         |      |       |       | ÷        |       |       |          |          |       |                       |          |
|   | Groupe 11                       |                 | -                |              |          | -         |        | -               |      |         |         | -       |      | -     |       | -        | ~     | <     |          |          |       |                       | >        |
|   | dernière mod                    | dificat         | ion :0           | 2.11.21 11   | :26:15   |           |        | 2               | - Pe | rsonnel | entreti | ien     |      |       |       |          |       |       |          |          |       |                       |          |
|   |                                 |                 |                  |              |          |           |        |                 |      |         |         |         |      |       |       |          |       |       |          |          |       |                       |          |
|   |                                 | 0               | :00              | 1:00 2:00    | 3:00     | 4:00 5    | :00 E  | 6: <b>00</b> 7: | 00   | 8:00 9  | 00 1    | 10:00 1 | 1:00 | 12:00 | 13:00 | 14:00    | 15:00 | 16:00 | 17:00 1  | 8:00 19: | 00 20 | 00 21:00 22:00 23:00  | 24:00    |
|   | lundi                           |                 |                  |              |          | +++++     |        |                 |      |         |         |         |      |       |       |          |       | ++++  |          |          | 111   |                       | ++       |
|   | Mardi                           |                 | Ht               |              |          |           |        |                 | H    |         |         |         |      |       |       |          |       |       |          |          |       |                       | ₩.       |
|   | Mercredi                        |                 |                  |              |          |           |        |                 |      |         |         |         |      |       |       |          |       |       |          |          |       |                       | Π        |
|   | Jeudi                           |                 | ш                |              |          |           |        |                 |      |         |         |         |      |       |       |          |       |       |          |          |       |                       |          |
|   | Vendredi                        |                 | <b></b>          |              |          |           |        |                 |      |         |         |         |      |       |       |          |       |       |          |          |       |                       |          |
|   | Dimanche                        |                 |                  |              |          |           |        |                 |      |         |         |         |      |       |       |          |       |       |          |          |       |                       |          |
|   | Jour particul                   | ier             | FT               |              |          |           |        |                 |      |         |         |         |      |       |       |          |       |       |          |          |       |                       | <b>T</b> |
|   |                                 |                 |                  |              |          |           |        |                 |      |         | ••••    |         |      |       |       |          |       |       |          |          |       |                       |          |
|   | Éditer                          |                 | Nou              | veau         |          | Apercu    |        |                 | Va   | lider   |         | Quitte  | r I  |       | Aide  | 1        |       |       |          |          |       |                       |          |
|   | 1                               |                 |                  |              |          |           |        |                 | 10   |         |         |         |      | _     | 240   |          |       |       |          |          |       |                       |          |

### Simons Voss technologies

#### Renommer un groupe horaires :

| ~             |                                                                                                    | 0                                                                                                    |                   |                | Propriété du                            | plan de ferm    | eture     |            |                   | 1.      |             |             | 2               |
|---------------|----------------------------------------------------------------------------------------------------|----------------------------------------------------------------------------------------------------|-------------------|----------------|-----------------------------------------|-----------------|-----------|------------|-------------------|---------|-------------|-------------|-----------------|
| -             |                                                                                                    | 9                                                                                                    | 6?                | 9              | Propriété du                            | dispositif de   | fermetur  | e          |                   | -       | 1 9         |             | 1               |
|               |                                                                                                    |                                                                                                    |                   |                | Propriété du                            | u transpondeu   | r         |            |                   | -       |             |             |                 |
|               | Nom                                                                                                    |                                                                                                    |                   | Plan horai     | Nouveau pl                              | an de fermetu   | re        | C          | trl+Shift+A       | 11      | Domaine     |             | Plan de ferm    |
|               | Descriptio                                                                                                | n                                                                                                    |                   |                | Nouvelle fer                            | rmeture         |           | 0          | trl+Shift+C       | ľ       | [Exceptions | 3]          |                 |
|               |                                                                                                    |                                                                                                    |                   |                | Con Con                                 | anspondeur      |           | C          | un+onint+O        | -       |             |             |                 |
|               | Liste des i                                                                                               | jours fériés                                                                                                    |                   | aucune         | Personne                                | ranspondeurs    |           | 0          | trl+Shift+G       |         |             |             |                 |
|               | Afficher le                                                                                               | nom des gro                                                                                                    | upes de           | SimonsVo       | Domaine                                 |                 |           | (          | trl_Shift_S       |         |             |             |                 |
|               | l'Installatio                                                                                             | in de fermetur                                                                                                    | re                | ,              | Porte                                   |                 |           | C          | trl+Shift+D       |         |             |             |                 |
|               | Groupe                                                                                                    | T                                                                                                    | Lundi             | Mardi M        | Bâtiment                                |                 |           |            |                   | 1       |             |             |                 |
|               | Groupe                                                                                                    | 2 +                                                                                                    | +                 | •              | Site                                    |                 |           |            |                   | - 11    | Porte       |             | Dispositif de   |
|               | Groupe                                                                                                    | 4 -                                                                                                    | •                 |                | Liste des jou                           | urs fériés      |           |            |                   |         |             |             |                 |
|               | Groupe                                                                                                    | 6 -                                                                                                    |                   |                | Jour férié                              |                 |           |            |                   |         |             |             |                 |
|               | Groupe                                                                                                    | B -                                                                                                    |                   |                | Plan de Plag                            | ge horaire      |           |            |                   |         |             |             |                 |
|               | Groupe 1                                                                                                  | 0 -                                                                                                    | •                 |                | Zone horair                             | e locale        |           |            |                   |         |             |             |                 |
|               | Groupe                                                                                                    |                                                                                                    |                   |                | Utilisateur                             |                 |           |            |                   | 1       | <           |             |                 |
|               | dernière n                                                                                                | odification :1                                                                                                    | 15.10.21 09:4     | 44:47          | Groupe d'ut                             | tilisateurs     |           |            |                   |         |             |             |                 |
|               |                                                                                                    | 0:00                                                                                                    | 1:00 2:00         | 3:00 4:00 5    | 5:00 6:00 7:00                          | 8:00 9:00       | 10:00 11: | 0 12:00    | 13:00 14:00       | 15:00 1 | 00 17:00    | 18:00 19:00 | 20:00 21:00 22: |
|               |                                                                                                    |                                                                                                    |                   |                |                                         |                 |           |            |                   |         |             |             |                 |
| cing          | System Ma                                                                                                 | nagement -                                                                                                    | (Ismdb - G        | Groupe horaire |                                         | P               |           |            | 0                 |         | A1.4.       |             |                 |
| thier         | r Base de                                                                                                 | données A                                                                                                    | Affichage         | Assistants E   | diter Rapport                           | s Programm      | nation F  | (eseau     | Options F         | enëtre  | Aide        |             |                 |
| ×             | < 📑                                                                                                    | • •                                                                                                    | 6?                | ©? 6?          | 4                                       |                 |           | M          | ►×                | et 4    | 1 9         | -           | ?               |
|               |                                                                                                    |                                                                                                    |                   |                |                                         |                 |           |            |                   |         |             |             |                 |
|               | Sélection                                                                                                 | iner un group                                                                                                    | e horaire         | _              |                                         |                 |           | Groupe     | de transponde     | eurs    | Plan        | de fermetur | 9               |
|               | Plan de f                                                                                                 | ermeture                                                                                                    |                   | S              | SimonsVoss                              |                 |           |            |                   |         |             |             |                 |
|               | - C-In                                                                                                    | an groupe no                                                                                                    |                   |                |                                         |                 | ~         |            |                   |         |             |             |                 |
|               | Editer un                                                                                                 | groupe horai                                                                                                    | ire               | 2              |                                         |                 |           |            |                   |         |             |             |                 |
|               | Nom du                                                                                                    | groupe horain                                                                                                    | e                 | 5              | - Verrouillage                          |                 |           |            |                   |         |             |             |                 |
|               | Descript                                                                                                  | on                                                                                                    |                   | 7              |                                         |                 | ~         |            |                   |         |             |             |                 |
|               |                                                                                                    |                                                                                                    |                   |                |                                         |                 |           |            |                   |         |             |             |                 |
|               |                                                                                                    |                                                                                                    |                   |                |                                         |                 |           |            |                   |         |             |             |                 |
|               |                                                                                                    |                                                                                                    |                   | L              |                                         |                 |           |            |                   |         |             |             |                 |
|               |                                                                                                    |                                                                                                    |                   |                |                                         |                 |           | Transpor   | deur              |         | Perso       | nne         |                 |
|               |                                                                                                    |                                                                                                    |                   |                | Transpon                                | ideurs assignés |           |            |                   |         |             |             |                 |
|               |                                                                                                    |                                                                                                    |                   |                |                                         |                 |           |            |                   |         |             |             |                 |
|               |                                                                                                    |                                                                                                    |                   |                |                                         |                 |           |            |                   |         |             |             |                 |
|               |                                                                                                    |                                                                                                    |                   |                |                                         |                 |           |            |                   |         |             |             |                 |
|               |                                                                                                    |                                                                                                    |                   |                |                                         |                 |           |            |                   |         |             |             |                 |
|               |                                                                                                    |                                                                                                    |                   |                |                                         |                 |           |            |                   |         |             |             |                 |
|               |                                                                                                    |                                                                                                    |                   | ⊻alider        | Quitter                                 | Aide            |           |            |                   |         |             |             |                 |
|               |                                                                                                    |                                                                                                    |                   |                |                                         |                 |           |            |                   |         |             |             |                 |
|               |                                                                                                    |                                                                                                    |                   |                |                                         |                 |           |            |                   |         |             |             |                 |
|               |                                                                                                    |                                                                                                    |                   |                |                                         |                 |           |            |                   |         |             |             |                 |
|               |                                                                                                    |                                                                                                    | (Ismdb - Gr       | oupe horaire]  |                                         |                 |           | 0          |                   |         |             |             |                 |
| ing           | System Mar                                                                                                | nagement -                                                                                                    | ffichage /        | Assistants Ed  | iter Kapports                           | Programmati     | on Kes    | au Op      | tions Fene        | tre Aid |             |             |                 |
| ing<br>hier   | System Mar<br>Base de d                                                                                   | lonnées A                                                                                                    |                   |                | -7                                      | 14 4            | P         | PI         | PX PI             | • 2     | 4           | <b>10</b> 3 |                 |
| ing<br>hier   | System Mai                                                                                                | lonnées A                                                                                                    | <b>?</b>          | or ur          |                                         |                 |           |            |                   |         |             |             |                 |
| hier          | System Mai                                                                                                | données A                                                                                                    | - <b>6</b> ?      |                |                                         |                 |           |            |                   |         |             |             |                 |
| hier          | System Mar<br>Base de de<br>Sélection<br>Plan de f                                                        | nagement -  <br>données Al                                                                                                    | e horaire         |                | ooneVoee                                |                 | G         | roupe de t | anspondeurs       |         | Plan de fe  | ermeture    |                 |
| hier          | System Mai<br>Base de d<br>Sélection<br>Plan de fe<br>Numéro s                                            | nagement -  <br>données Al<br>esta esta<br>ner un groupe<br>smeture<br>u groupe hora                                                              | e horaire         |                | nonsVoss                                | •<br>•          | G         | oupe de t  | anspondeurs       |         | Plan de fe  | ermeture    |                 |
| ing<br>hier   | System Mai<br>Base de d<br>Sélection<br>Plan de fr<br>Numéro d<br>Éditer un                               | agement -  <br>données Al<br>age age<br>ner un groupe<br>ermeture<br>u groupe horain<br>groupe horain                                             | e horaire<br>aire | Sin 1          | nonsVoss                                | <b>•</b>        | G         | oupe de t  | anspondeurs       |         | Plan de fe  | ermeture    | <u> </u>        |
| ing<br>hier   | System Mai<br>Base de d<br>Sélection<br>Plan de fr<br>Numero d<br>Éditer un<br>Nom du s                   | Agement - J<br>données Ar<br>Agement<br>ner un groupe<br>ermeture<br>u groupe horain<br>groupe horain<br>proupe horain                            | e horaire         |                | ionsVoss<br>Collaborateurs              | <u> </u>        | G         | oupe de t  | anspondeurs       |         | Plan de fe  | ermeture    |                 |
| hier          | System Mair<br>Base de o<br>Sélection<br>Plan de fr<br>Numéro a<br>Éditer un<br>Nom du §<br>Descriptii    | agement -  <br>données Al<br>Al<br>ner un groupe<br>ermeture<br>u groupe horain<br>groupe horain<br>roupe horaine                                 | e horaire<br>aire |                | Collaborateurs                          | <b>•</b>        | G         | oupe de t  | anspondeurs       |         | Plan de fe  | emeture     |                 |
| hier          | System Mait<br>r Base de d<br>Sélection<br>Plan de fr<br>Noméro d<br>Éditer un<br>Nom du ç<br>Descriptio  | Adonnées Al<br>Adonnées Al<br>Al<br>Ner un groupe<br>emeture<br>Lu groupe horaine<br>groupe horaine<br>xn                                         | e horaire         |                | sonsVoss<br>Collaborateurs              | <b></b>         | G         | oupe de t  | anspondeurs       |         | Plan de fe  | ermeture    |                 |
| hier          | System Main<br>Base de c<br>Sélection<br>Plan de fr<br>Numéro c<br>Éditer un<br>Nom du ç<br>Description   | agement - I<br>données Al<br>a a a a a a a a a a a a a a a a a a a                                                                                | e horaire         |                | sonsVoss<br>Collaborateum               | <u> </u>        | G         | oupe de t  | anspondeurs       |         | Plan de fe  | ermeture    |                 |
| hier          | System Main<br>Base de de<br>Sélection<br>Plan de fr<br>Numéro tr<br>Éditer un<br>Nom du s<br>Descriptio  | Anagement - I<br>données Al<br>Anagement<br>ner un groupe<br>ermeture<br>tu groupe horaine<br>groupe horaine<br>an                                | e horaire         |                | Cellaborateurs                          | •<br>•          | G         | oupe de tr | anspondeurs       |         | Plan de fe  | armeture    |                 |
| hier          | System Mai<br>Base de c<br>Sélection<br>Plan de fr<br>Numéro z<br>Éditer un<br>Nom du ş<br>Descriptio     | agement - I<br>données Al<br>a a a<br>ner un groupe<br>emeture<br>u groupe horain<br>groupe horain<br>groupe horaine<br>an                        | e horaire         |                | Cellaborateum                           | <b>•</b>        | G         | oupe de t  | anspondeurs       |         | Plan de fe  | ermeture    |                 |
| ing hier      | System Mai<br>Base de c<br>Sélection<br>Plan de fr<br>Nomé u<br>Description                               | Agement - I<br>données Al<br>a a a a a a a a a a a a a a a a a a a                                                                                | e horaire         |                | cons Voss                               | v<br>v          | G         | nsponder   | anspondeurs<br>r  |         | Plan de fe  | ermeture    | I               |
| chier         | System Mai<br>Base de de<br>Sélection<br>Plan de fr<br>Nom du g<br>Description                            | Agement - I<br>données Al<br>a a a a a a a a a a a a a a a a a a a                                                                                | e horaire         |                | Colobstations                           | v<br>v          |           | oupe de tr | anspondeurs<br>r  |         | Plan de fe  | ermeture    |                 |
| cing thier    | System Mai<br>Base de de<br>Sélection<br>Plan de fr<br>Nom du ş<br>Descriptii                             | agement - I<br>données At<br>a agent - At<br>a agent - At<br>a groupe horain<br>groupe horaine<br>an                                              | e horaire         |                | ona Voss<br>Caluborateurs<br>Transponde | un assignés     |           | oupe de t  | anspondeurs<br>r  |         | Plan de fe  | ermeture    |                 |
| king<br>thier | System Mai<br>Pase de de<br>Sélection<br>Plan de fi<br>Naméro de<br>Éditer un<br>Nom du ç<br>Description  | agement - I<br>données At<br>a agent a agent<br>mer un groupe<br>merture<br>un groupe horain<br>groupe horaine<br>an                              | e horaire         |                | Celuboranove                            | v v             |           | oupe de t  | anspondeurs<br>r  |         | Plan de fe  | ermeture    |                 |
| king<br>thier | System Mai<br>Pase de de<br>Sélection<br>Plan de fi<br>Naméros<br>Éditer un<br>Nom du ş<br>Description    | nagement - J<br>données Ar<br>Alexandre Ar<br>Martin and Alexandre Ar<br>Martin and Alexandre Alexandre<br>groupe horaine<br>groupe horaine<br>an | e horaire         |                | Coluborations                           | v v             |           | oupe de t  | anspondeurs<br>ar |         | Plan de fe  | ermeture    | I               |
| king<br>thier | System Maar<br>Pase de de<br>Sélection<br>Plan de fr<br>Noménz é<br>Céditer un<br>Nom du é<br>Description | iner un groupe<br>mer un groupe<br>esmeture<br>la groupe horain<br>groupe horain<br>groupe horaine<br>an                                          | e horaire         |                | Coluborations                           | v<br>v          |           | nupe de t  | anspondeura<br>ar |         | Plan de fe  | ermeture    | I               |
| king<br>thier | System Maar<br>Pase de de<br>Sélection<br>Plan de fr<br>Nom du g<br>Description                           | iner un groupe<br>mer un groupe<br>emeture<br>la groupe horaine<br>groupe horaine<br>an                                                           | e e               |                | Coluborences                            | v<br>v          |           | nspondes   | anspondeurs<br>ar |         | Plan de fe  | ermeture    |                 |

## Simons Voss

#### Affecter un PPH à un domaine :

| Fi   | ichier Base de données Afficha                                        | ge Assistar                                 | nts Editer                   | Rapports    | Progra    | ammatic    | n Rés       | eau ( | Options    | Fenêt | re Aid | e            |           |   |  |
|------|-----------------------------------------------------------------------|---------------------------------------------|------------------------------|-------------|-----------|------------|-------------|-------|------------|-------|--------|--------------|-----------|---|--|
| 2    | X 🖬 🔒 🍳 🕯                                                             | » o                                         | A2 E                         | 3 4         |           |            | •           |       | <b>▶</b> × | ÞL    | 9      | Q            | 5         | ? |  |
|      | Plan de fermeture: >>                                                 |                                             |                              | • •         |           |            | _           |       |            |       |        |              | -         |   |  |
|      | SimonsVoss                                                            |                                             |                              |             |           |            |             |       |            |       |        |              |           |   |  |
|      | Groupes de transpondeu                                                | rs                                          |                              |             |           |            |             |       | <u>.</u>   |       |        |              |           |   |  |
|      | & [Groupe systeme]                                                    |                                             |                              |             |           |            |             |       | INES       |       |        |              |           |   |  |
|      |                                                                       |                                             |                              |             |           |            |             |       | SON        |       |        |              |           |   |  |
| 00   |                                                                       |                                             | Sim                          | 10NS        | S<br>olog | VC<br>ries | <b>b</b> s: | S     | PER        |       |        |              |           |   |  |
| 0    |                                                                       |                                             |                              |             |           |            |             |       | I) MC      |       |        |              |           |   |  |
|      | -                                                                     |                                             |                              |             |           |            |             |       | ĭ          |       |        |              |           |   |  |
|      |                                                                       | -                                           |                              |             |           |            |             |       |            |       |        |              |           |   |  |
| 23   | [Domaine système]                                                     |                                             |                              |             |           |            |             |       |            |       |        |              |           |   |  |
| Ð    | Entré Nouveau Propriétés                                              |                                             | NOM (P                       | ORTES/      | FERM      | IETUF      | RES)        |       | PB         |       |        |              |           |   |  |
| å    | Rechercher                                                            |                                             |                              |             |           |            |             |       |            |       |        |              |           |   |  |
|      | 1                                                                     |                                             |                              |             |           |            |             |       |            |       |        |              |           |   |  |
|      |                                                                       |                                             |                              |             |           |            |             |       |            |       |        |              |           |   |  |
|      |                                                                       |                                             |                              |             |           |            |             |       |            |       |        |              |           |   |  |
| Loci | king System Management - [Ismdb - [                                   | Domaine]                                    | Editer Ran                   | ports Progr | ammatir   | on Rése    | au On       | tions | Fenêtre    | Aide  |        |              |           |   |  |
| Z    |                                                                       | <b>()</b>                                   |                              | 4 1         | 4         |            | M           | ×     | ₽↓ 4       | 5     | a, I   | Fo ?         |           |   |  |
|      |                                                                       |                                             |                              |             |           |            |             | _     |            |       |        |              |           |   |  |
|      | Plan de fermeture                                                     | SimonsVe                                    | oss                          |             | •         | Portes     |             | 0     |            | Dav   |        | Deer         |           | _ |  |
|      |                                                                       |                                             |                              |             | _         | Pone       |             | SILE  | •          | Batin | nent   | Etage        |           |   |  |
|      | Nom du domaine                                                        | Bureaux                                     |                              |             |           |            |             |       |            |       |        |              |           |   |  |
|      | Nom du domaine<br>Plage horaire                                       | Bureaux                                     |                              |             | <b>•</b>  |            |             |       |            |       |        |              |           |   |  |
|      | Nom du domaine<br>Plage horaire<br>Description                        | Bureaux<br>aucune<br>Plan hora<br>Plan hora | ire bureaux                  |             | •         |            |             |       |            |       |        |              |           |   |  |
|      | Nom du domaine<br>Plage horaire<br>Description                        | Bureaux<br>aucune<br>Plan hora<br>Plan hora | ire bureaux<br>ire entrées   |             | •         |            |             |       |            |       |        |              |           |   |  |
|      | Nom du domaine<br>Plage horaine<br>Description<br>Autorisations       | Bureaux<br>aucune<br>Plan hora<br>Plan hora | ire bureaux<br>ire entrées   |             | <b>•</b>  |            |             |       |            |       |        |              |           |   |  |
|      | Nom du domaine<br>Plage horaine<br>Description<br>Autorisations       | Bureaux<br>aucune<br>Plan hora<br>Plan hora | ire bureaux<br>ire entrées   |             | •         |            |             |       |            |       |        |              |           |   |  |
|      | Non du domaine Plage horaire Description Autorisations                | Bureaux<br>aucune<br>Plan hora<br>Plan hora | ire bureaux<br>ire entrées   |             |           |            |             |       |            |       |        |              |           |   |  |
|      | Nom du domaine<br>Plage horaine<br>Description<br>Autorisations       | Bureaux<br>aucune<br>Pan hora<br>Plan hora  | ire bureaux<br>ire entrées   |             |           |            |             |       |            |       |        |              |           |   |  |
|      | Nam du domaine<br>Plage horaire<br>Description<br>Autorisations       | Bureaux<br>aucune<br>Pan hora<br>Plan hora  | are bureaux<br>are entrées   |             |           |            |             |       |            |       |        |              |           |   |  |
|      | Non du domaine Plage horaine Description Autorisations                | Bureaux<br>aucune<br>Pan hore<br>Plan hore  | ire bureaux<br>ire entrées   |             |           |            |             |       |            |       |        |              |           |   |  |
|      | Nam du domaine<br>Plage horaire<br>Description<br>Autorisations       | Bureaux<br>aucune<br>Pan hos<br>Plan hos    | aire bureaux<br>aire entrées |             | •         | 1:0        |             |       |            |       | Ad     | ministration | des porte | 5 |  |
|      | Non du domaine Plage horaine Description Autorisations Éditer Nonseau | Bureaux                                     | are bureaux<br>are entrées   |             | Tota      | 0. 16      |             |       |            |       | Ad     | ministration | des pote  | 5 |  |
|      | Nom du domaine Plage horaine Description Autorisations Édiţer Nouveau | Bureaux<br>aucune<br>Pan hora<br>Plan hora  | ire bureaux<br>ire entrées   |             | Tota      |            |             |       | Veide      |       | Ad     | ministration | des pote  | 5 |  |

Rédaction par Mickaël Borghmans – Hotliner – Novembre 2021

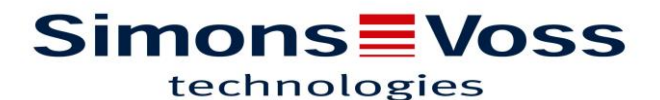

Affecter un groupe horaire à un groupe de transpondeurs :

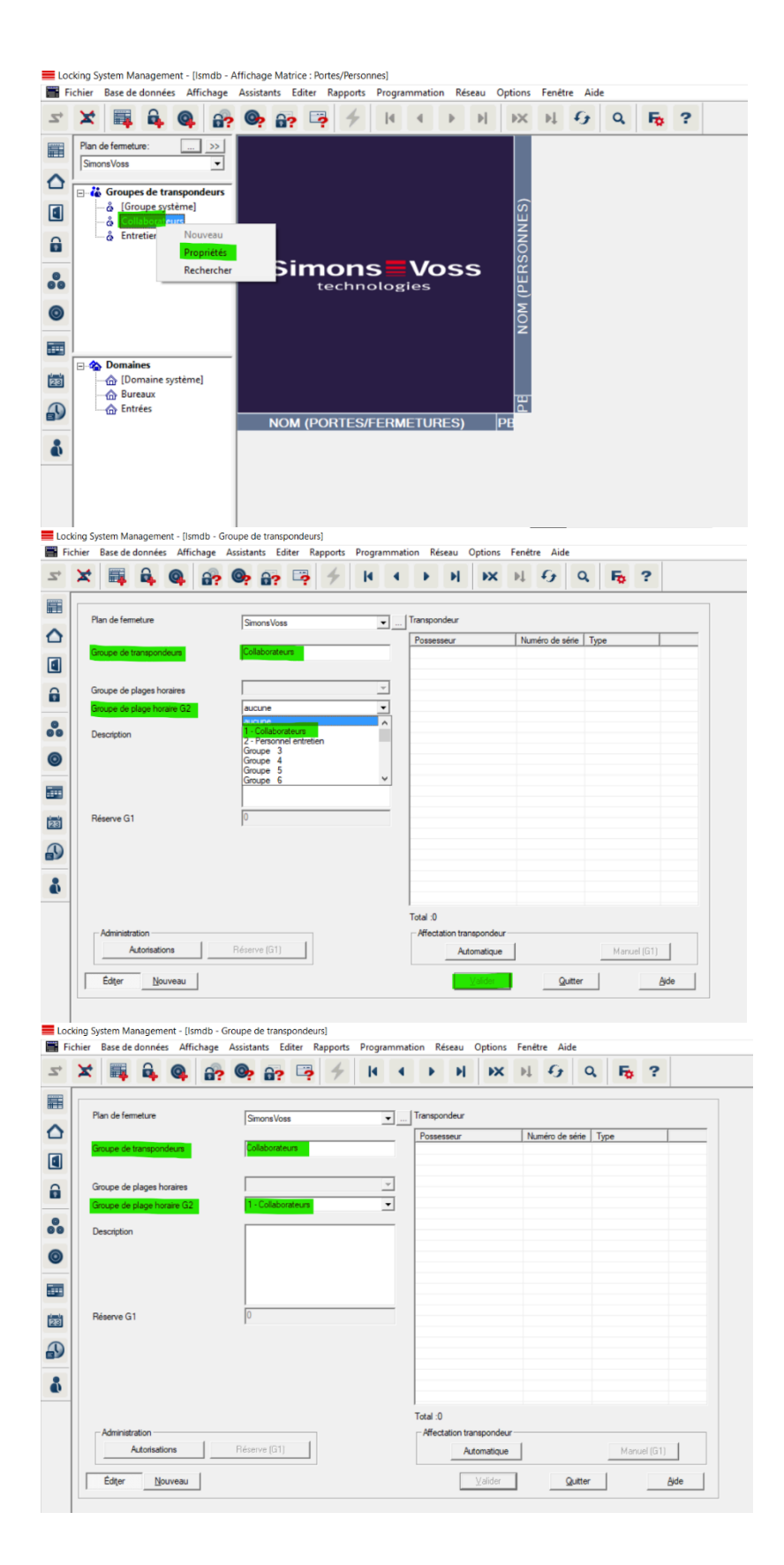